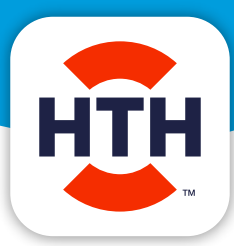

## HTH<sup>™</sup> Test to Swim<sup>™</sup> App

# **Quick Access Guide**

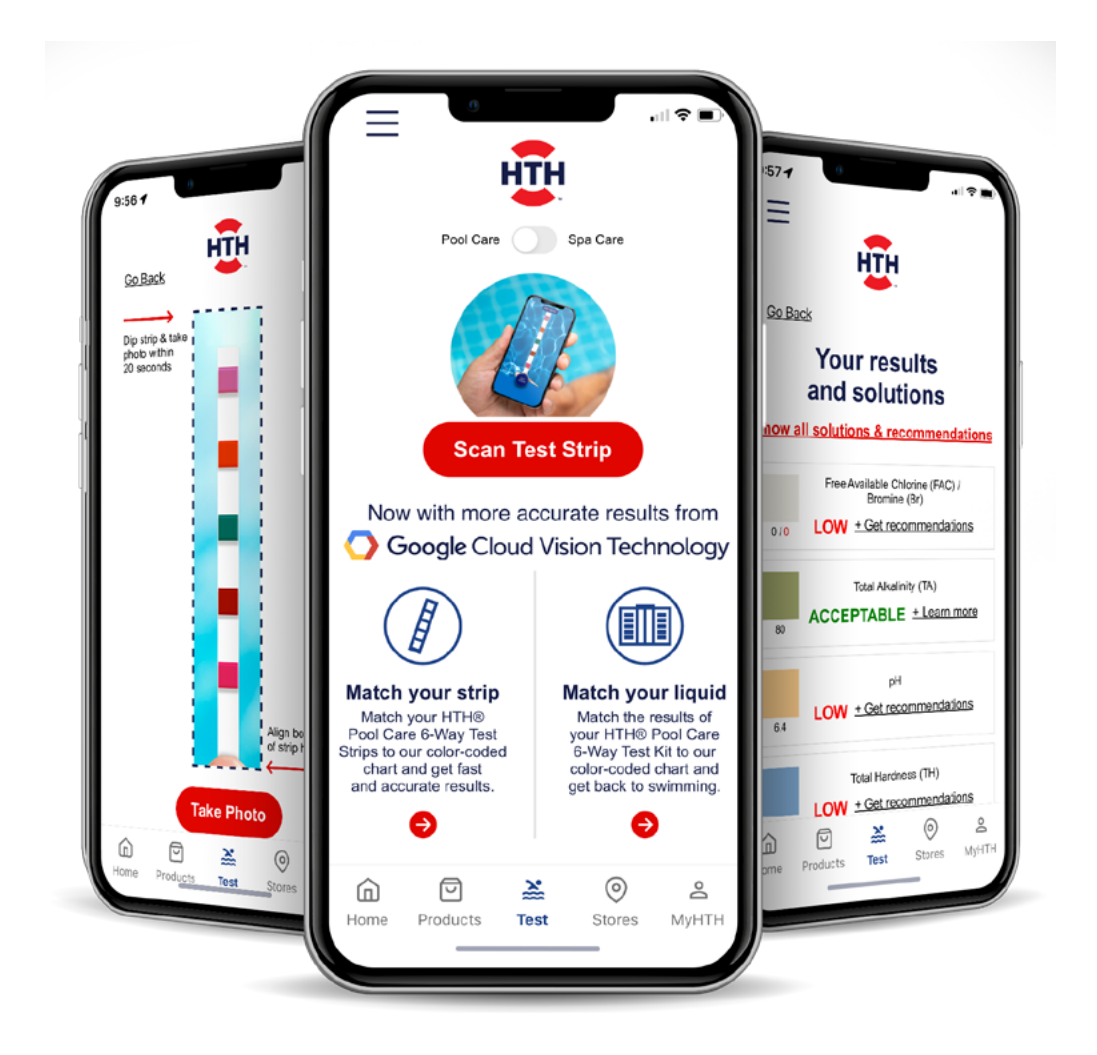

## The new and improved HTH<sup>™</sup> Test to Swim<sup>™</sup> app is packed with exciting updates and features.

This powerful pool and spa care app works seamlessly with both <u>HTH™ Pool Care 6-Way Test Strips</u> and <u>HTH spa™ Test Strips</u>, now with more accurate results from Google Cloud Vision Technology, including test strip matching for spa owners.

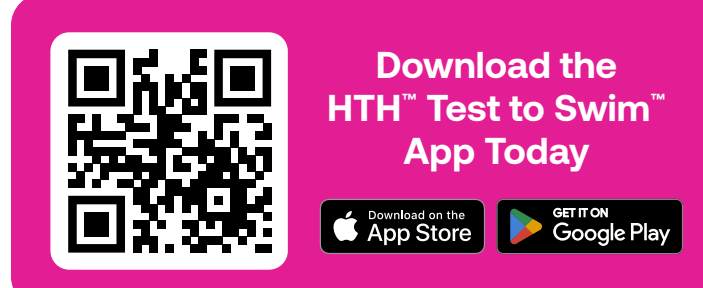

## Enhanced Features for a Streamlined Experience

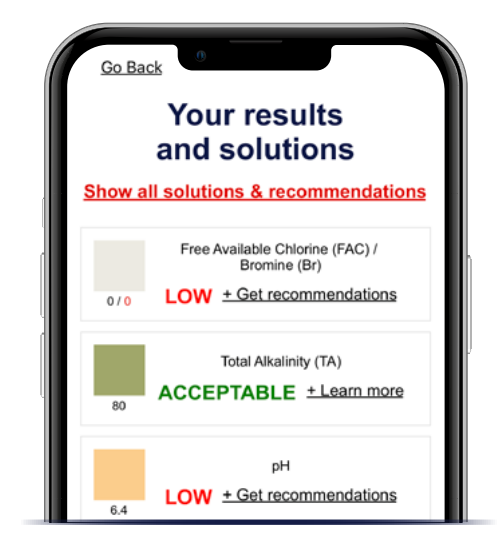

#### **Instant Water Test Results**

Keep pool and spa care in the palm of your hand with the new HTH<sup>™</sup> Test to Swim<sup>™</sup> app. Get quick, accurate test results plus personalized recommendations to make weekly water care easier and more convenient than ever.

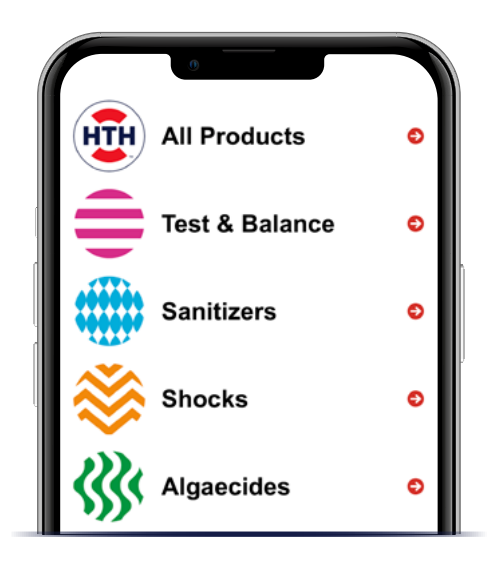

### Access HTH<sup>™</sup> Pool & Spa Products

HTH<sup>™</sup> makes pool and spa care easy. Access and learn more about our full line of balancers, sanitizers, shocks and algaecides, right in the HTH<sup>™</sup> Test to Swim<sup>™</sup> app.

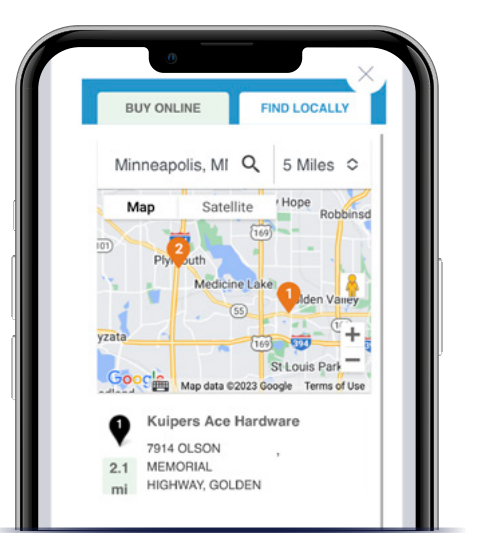

## Find a Store & Shop Online

Find HTH<sup>™</sup> pool and spa care products near you with our easy-to-use store locator or shop our online retailers.

#### Scan or Match Your Test Strip

Maintaining the health of your pool or spa water is easier than ever. A wide array of testing options ensures you're back to enjoying your pool or spa in no time!

|        | Water Testing Available                                                                                                    | Pool Care | Spa Care |
|--------|----------------------------------------------------------------------------------------------------|-----------|----------|
| n<br>0 | Scan Test Strip:<br>Snap a photo of your<br>test strip in the HTH <sup>™</sup> Test<br>to Swim <sup>™</sup> app for accurate<br>results and personalized<br>recommendations in seconds |           |          |
| _      | Match Test Strip:<br>Match your strip to a color-coded<br>chart for fast, accurate results                                                                                             |           | Spa      |
| _      | Match Your Liquid:                                                                                                    |           |          |

## Take a sample of your water and match the liquid to our color-coded chart

# Advanced Personalization to Truly Make It Yours

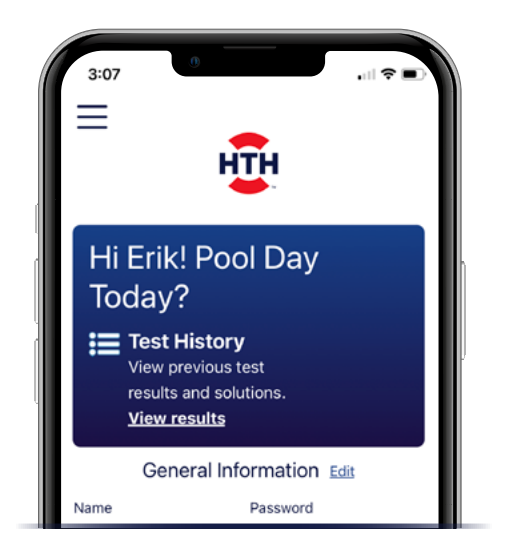

#### **Set Up Your Account**

Create a myHTH account to take full advantage of the HTH<sup>™</sup> Test to Swim<sup>™</sup> app features, like personalized recommendations, water test history and more. With a single sign-up, you can now access your myHTH account both in the app and online at <u>HTHPools.com</u>!

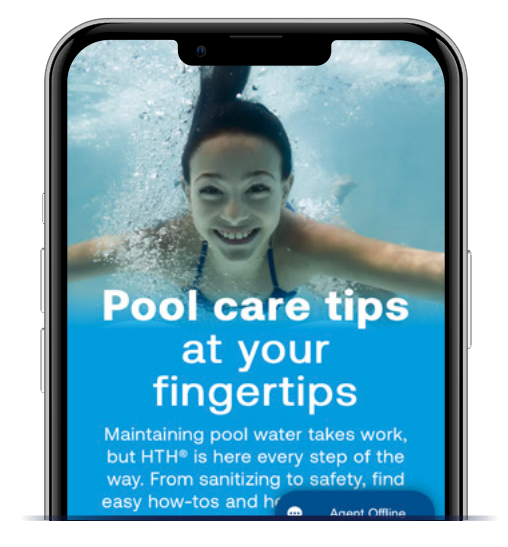

### Watch, Read & Learn: Tools & Resources

From how-to videos to care guides, access an entire library of resources from the palm of your hand to help you address and solve common pool problems.

## **Easy Account Setup: myHTH**

## You'll be prompted to create a myHTH account after downloading and opening the app for the first time.

It takes just a few minutes to add your basic contact information, along with your current pool or spa dimensions.

**It's worth it.** When it comes to testing your water, setting up your account ensures we send you the most accurate information based on the number of gallons of pool or spa water you're treating. **Plus,** save and review your water testing history, access helpful resources and more.

**Even better, it's one and done!** After setting up your myHTH account on the app, you can access your account at <u>HTHPools.com</u> using the same credentials. Don't have time right away? You may choose to bypass this step by tapping **Sign Up Later**.

## **Improved Navigation**

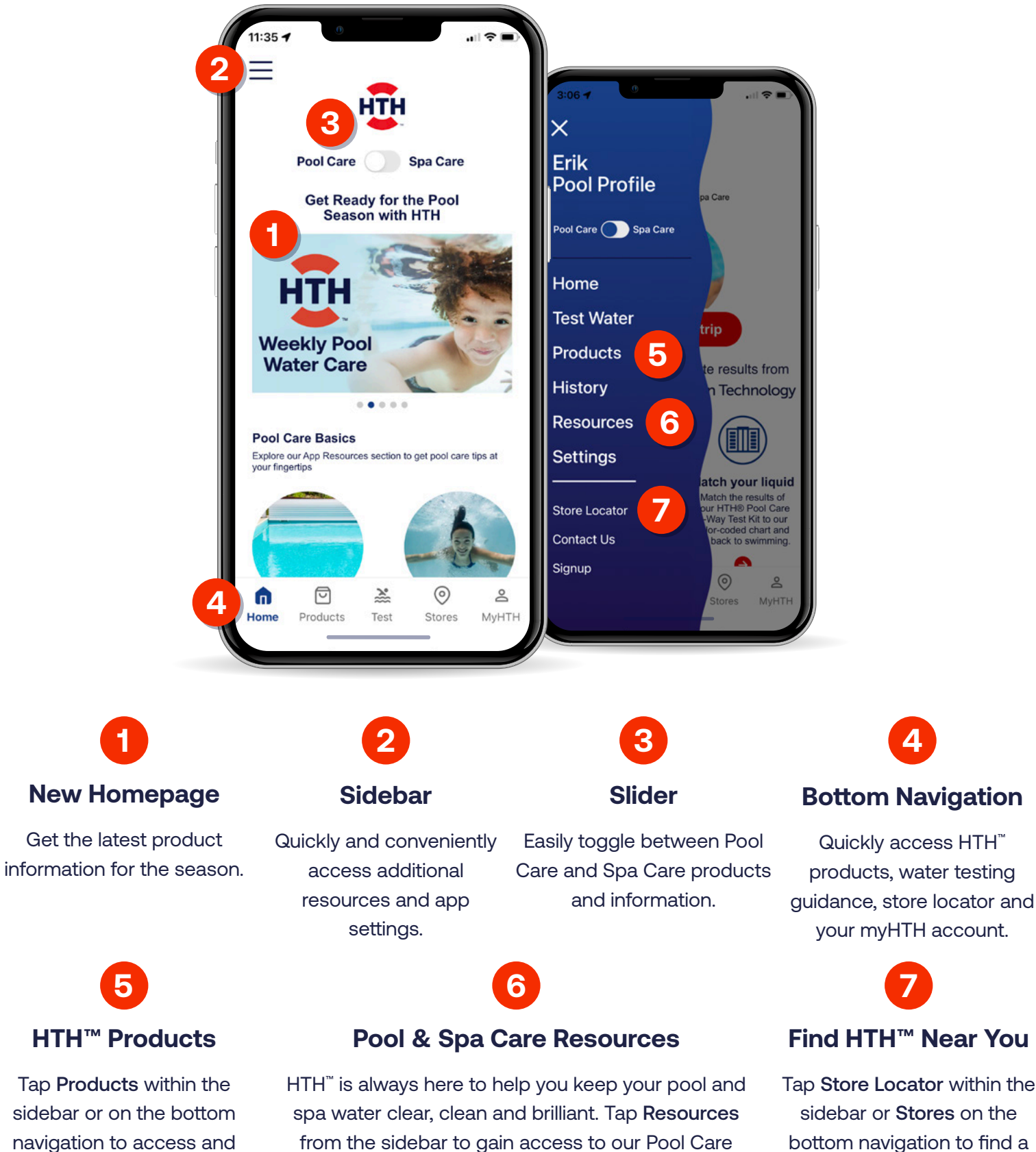

Guide, weekly maintenance information and plenty

of other helpful content.

Find HTH<sup>™</sup> Near You Tap Store Locator within the sidebar or Stores on the

bottom navigation to find a store near you or shop online at your favorite retailer.

learn more about the full

portfolio of HTH<sup>™</sup> products.

## FAQs

#### 1. How do I correctly input the pool/spa capacity or pool dimensions?

We measure everything in feet. It's best to only use numbers and decimals when entering the dimensions of your pool or spa into the app. In other words, if your pool is 8 ½ feet deep, simply add 8.5 in the Depth field. Similarly, if your spa is 3 ½ feet deep, add 3.5 in the Depth field.

### 2. I entered the wrong dimensions for my pool/spa when I first set up my account. How can I update dimensions, gallons or any other information in myHTH account?

- 1 From the app, click myHTH in the lower right corner to see your account information. If you're on the website, you can also access your account by clicking on the myHTH logo in the upper right corner (desktop) or by clicking the menu dropdown in the upper right corner (mobile).
- 2 Click the Edit link next to the General Information headline and scroll down to make whatever changes you'd like.
- 3 When you're done, simply click the bright red Update User Info button at the bottom of the page to save your changes and you're all set!

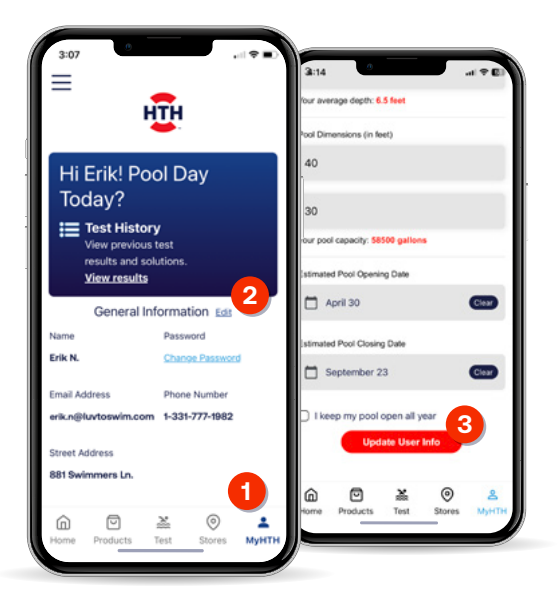

## 3. Do the product recommendations change based on the size of the pool or spa I entered into myHTH?

Yes, they do – you want to ensure that you correctly input your pool dimensions to get the most accurate recommendations personalized specifically for your pool or spa.

#### 4. I forgot my password; how can I reset it?

Forgot your password? No problem! Just tap <u>Forgot Password</u> from the Welcome screen. You'll receive an email with a temporary code and instructions for accessing your account.

#### Need another way to test your water?

Snap a photo of your test strip within 20 seconds of testing your water and text it to **484-123**.

(Note: you'll need to opt-in to text messaging the first time you use this option.)

**Helpful hint:** When you take your photo, be sure to lay the test strip on a solid, dark surface, so we can easily distinguish the test strip from the background.

Within seconds, you'll get a response asking you to enter your pool volume. Followed by a text message with the specific products and the correct dosing your pool needs.

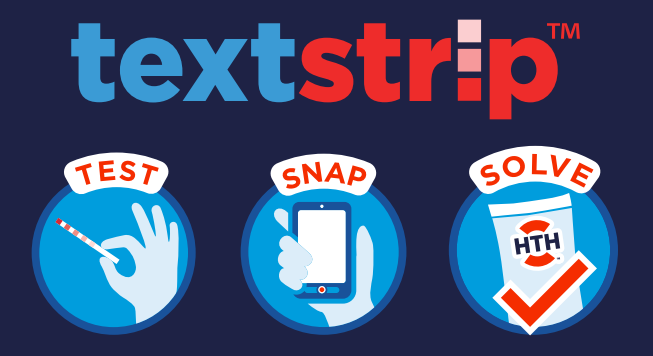

Now with more accurate results from **Google** Cloud Vision Technology

# You're all clear with HTH

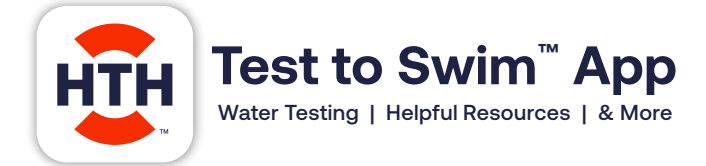

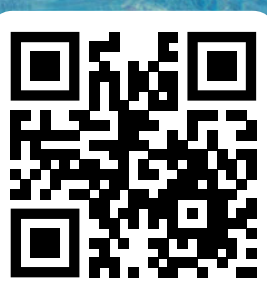

Available for iOS and Android.

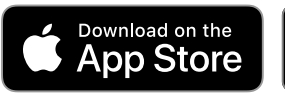

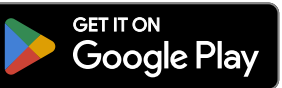